# Aironet لوصولاطاقن نيوكت ىلع VLANs

## المحتويات

المقدمة المتطلبات الأساسية المتطلبات المكونات المستخدمة الاصطلاحات <u>الرسم التخطيطي</u> للشبكة التكوين <u>شكلت ال VLAN أهلي طبيعي على ال ap</u> تكوين شبكات VLAN للمستخدمين الضيوف ومستخدمي الإدارة على نقطة الوصول <u>شكلت المادة حفازة مفتاح</u> تكوين الموجه التحقق من الصحة استكشاف الأخطاء وإصلاحها إجراء استكشاف الأخطاء وإصلاحها أوامر استكشاف الأخطاء وإصلاحها معلومات ذات صلة

## <u>المقدمة</u>

يزود هذا وثيقة مثال تشكيل أن يبدي كيف أن يشكل VLANs على cisco Aironet نقاط الوصول (APs) مع إستعمال من ال ligne قارن (CLI).

## <u>المتطلبات الأساسية</u>

## <u>المتطلبات</u>

تأكد من استيفاء المتطلبات التالية قبل أن تحاول إجراء هذا التكوين:

- معرفة التكوين الأساسي لنقاط الوصول Aironet APs
- معرفة تكوين مهايئ عميل Aironet 802.11a/b/g مع الأداة المساعدة لسطح المكتب من Aironet
  - معرفة أساسية بتكوين محولات Cisco Catalyst switches وموجهات Cisco

### <u>المكونات المستخدمة</u>

تستند المعلومات الواردة في هذا المستند إلى إصدارات البرامج والمكونات المادية التالية:

- نقطة الوصول Aironet 1240AG Series AP التي تشغل برنامج Cisco IOS°، الإصدار 12.4(3g)JA1)
  - مهايئ عميل Aironet 802.11a/b/g

• أداة Aironet Desktop Utility التي تشغل الإصدار 2.5 من البرنامج الثابت

- مادة حفازة 2950 مفتاح أن يركض cisco ios برمجية إطلاق 12.1(EA1(19
  - موجه ISR 2800 الذي يشغل برنامج Cisco IOS، الإصدار 12.4(T(11)

تم إنشاء المعلومات الواردة في هذا المستند من الأجهزة الموجودة في بيئة معملية خاصة. بدأت جميع الأجهزة المُستخدمة في هذا المستند بتكوين ممسوح (افتراضي). إذا كانت شبكتك مباشرة، فتأكد من فهمك للتأثير المحتمل لأي أمر.

## <u>الاصطلاحات</u>

راجع <u>اصطلاحات تلميحات Cisco التقنية للحصول على مزيد من المعلومات حول اصطلاحات المستندات.</u>

### <u>الرسم التخطيطي للشبكة</u>

يستخدم هذا المستند إعداد الشبكة التالي.

تحتوي نقطة الوصول من السلسلة Aironet 1200 Series على ثلاث شبكات VLAN—VLAN 2 و VLAN 20 20 30 VLAN يستخدم الإعداد في هذا المستند شبكة VLAN رقم 20 كشبكة VLAN الأصلية، وشبكة VLAN رقم 20 لقسم الإدارة (المسؤول)، وشبكة VLAN رقم 30 للمستخدمين الضيوف. يجب أن يتصل المستخدمين اللاسلكيين الذين ينتمون إلى قسم الإدارة بنقطة الوصول ويجب أن يكونوا قادرين على الاتصال بمستخدمي قسم الإدارة على الشبكة ينتمون إلى قسم الإدارة بنقطة الوصول ويجب أن يكونوا قادرين على الاتصال بمستخدمي قسم الإدارة على الشبكة ينتمون إلى قسم الإدارة بنقطة الوصول ويجب أن يكونوا قادرين على الاتصال بمستخدمي قسم الإدارة على الشبكة ينتمون إلى قسم الإدارة بنقطة الوصول ويجب أن يكونوا قادرين على الاتصال بمستخدمي قسم الإدارة على الشبكة (على شبكة العلمي بلدا وقصول رقم 30 المستخدمون الضيوف اللاسلكي قادرين على الاتصال بخادم ويب موجود على المقطع السلكي على شبكة NLAN رقم 30. يجب أن يكون المستخدمون الضيوف اللاسلكي قادرين على الاتصال بخادم ويب موجود على المقطع السلكي على شبكة NLAN رقم 30. يقوم محول 2950 ويلاسلكي قادرين على الاتصال بخادم ويب موجود على المقطع السلكي على شبكة NLAN رقم 30. يقوم محول 2950 ويلاسلكي قادرين على الاتصال بخادم ويب موجود على المقطع السلكي على شبكة NLAN رقم 30. يقوم محول 2950 ويمل كانو ويل مولول بالشبكة السلكية. يتصل موجه 2800 المحول نفسه ويعمل كخادم DHCP للعملاء اللاسلكي الذين ينتمون إلى مسكة NLAN رقم 20. يحتاج الموجه إلى تعيين عناوين IP للعملاء من الشبكة الفرعية مسكة مسكة المامي ألذين ينتمون إلى شبكة NLAN رقم 20. يحتاج الموجه إلى تعيين عناوين IP للعملاء من الشبكة الفرعية الخاصة بهم. أنت ينبغي شكلت ال ap، مادة حفازة مفتاح، والموجه ل تنفيذ من هذا gue.

2800 ISR Router

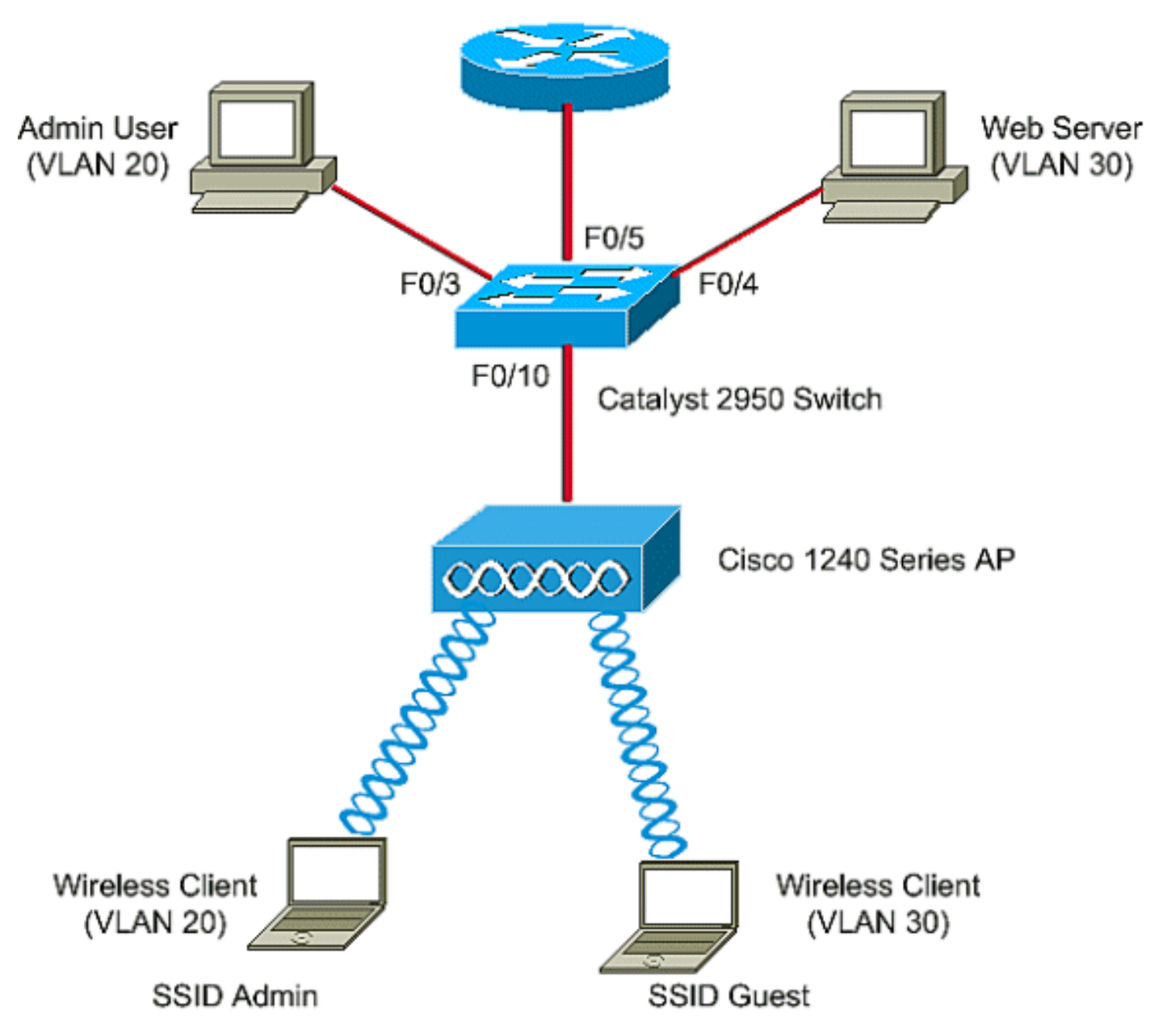

فيما يلي قائمة عناوين IP المستخدمة للأجهزة الموجودة في المستند. تستخدم جميع عناوين IP قناع الشبكة الفرعية /24

- عنوان IP الخاص بواجهة مجموعة AP الظاهرية (VLAN 2)-172.16.1.20) (BVI)
- يحصل العميل اللاسلكي (مسؤول SSID) الذي يتصل بشبكة VLAN رقم 20 على عنوان IP من خادم DHCP الخاص بالموجه من الشبكة الفرعية 172.16.2.0
- يحصل العميل اللاسلكي (SSID Guest) الذي يتصل بشبكة VLAN رقم 30 على عنوان IP من خادم DHCP الخاص بالموجه من الشبكة الفرعية 172.16.3.0
  - مستخدم المسؤول على الشبكة السلكية على شبكة VLAN رقم 20—172.16.2.60 (IP ثابت)
    - خادم ویب علی شبکة VLAN من 30—172.16.3.60 (P ثابت)
      - الواجهة الفرعية للموجه في شبكة VLAN 2-172.16.1.1
      - الواجهة الفرعية للموجه في شبكة VLAN 20-172.16.2.1
      - الواجهة الفرعية للموجه في شبكة VLAN 30-172.16.3.1

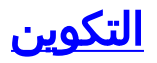

في هذا القسم، تُقدّم لك معلومات تكوين الميزات الموضحة في هذا المستند.

**ملاحظة:** أستخدم <u>أداة بحث الأوامر</u> (للعملاء <u>المسجلين</u> فقط) للعثور على مزيد من المعلومات حول الأوامر المستخدمة في هذا المستند.

لتكوين نقطة الوصول للاتصال بشبكة VLAN معينة، يجب تكوين معرف مجموعة الخدمة (SSID) للتعرف على شبكة VLAN. إما معرف شبكة VLAN أو اسم يعرف شبكة VLAN. لذلك، إذا قمت بتكوين SSID على نقطة وصول للتعرف على معرف أو اسم شبكة VLAN محدد، فيمكنك إنشاء اتصال بشبكة VLAN. بعد تأسيس الاتصال، يتم تخصيص العملاء اللاسلكيين الذين يتصلون بنقطة الوصول باستخدام معرف SSID المحدد لشبكة AP. سكلت هذه. لأنك يستطيع شكلت حتى 16 SSID على AP، أنت يستطيع خلقت 16 VLAN على على AP. in order to شكلت على APs وإنشاء موصولية، أنت ينبغي أتمت هذا steps:

- 1. <u>شكلت ال VLAN أهلي طبيعي على ال a</u>p.
- 2. <u>شكلت VLANs للضيف مستعمل والمسؤول مستعمل على ال ap</u>.
  - 3. <u>شكلت المادة حفازة مفتاح</u>.
    - 4. <u>تكوين الموجه</u>

## <u>شكلت ال VLAN أهلي طبيعي على ال ap</u>

دعات الشبكة المحلية الظاهرية (VLAN)، التي تتصل بها نقطة الوصول نفسها وغيرها من أجهزة البنية الأساسية مثل المحول، الذي تتصل به نقطة الوصول، شبكة VLAN الأصلية. عادة ما تختلف شبكة VLAN الأصلية لنقطة الوصول عن شبكات VLAN الأخرى التي تم تكوينها على نقطة الوصول. وهو **واجهة BVI**، والتي يتم إستخدامها لإدارة نقطة الوصول التي يتم تعيين عنوان IP لها في شبكة VLAN الفرعية الأصلية. تفترض حركة مرور البيانات، على سبيل المثال، إدارة حركة مرور، مرسلة إلى وبواسطة نقطة الوصول نفسها شبكة VLAN الأصلية، وهي غير مميزة. كل ountagged حركة مرور أن يكون إستلمت على العطة الوصول نفسها شبكة NLAN الأصلية، وهي غير مميزة. كل طبيعي أن يكون شكلت للميناء. إن يتلقى ربط dot1 أن يكون ال نفسه ميا أن ال VLAN أهلي طبيعي من ال يرسل ميناء، المفتاح يرسل الربط دون بطاقة. وإلا، يرسل المفتاح الربط مع بطاقة.

أصدرت in order to شكلت VLAN أهلي طبيعي على ap، هذا أمر في شامل تشكيل أسلوب على ال ap:

AccessPoint<config>#interface fastethernet 0.2 AccessPoint<config-subif>#encapsulation dot1q 2 native Configure the encapsulation as dot1q and assign VLAN 2 as the native VLAN !--- on the Fast ---! Ethernet interface. AccessPoint<config-subif>#exit AccessPoint<config>#interface dot11radio 0.2 AccessPoint<config-subif>#encapsulation dot1q 2 native Configure the encapsulation as dot1q and assign VLAN 2 as the native VLAN !--- on the radio ---! interface. AccessPoint<config-subif>#end

### <u>تكوين شبكات VLAN للمستخدمين الضيوف ومستخدمي الإدارة على نقطة الوصول</u>

هنا، يحتاج أنت أن يشكل إثنان VLANs، واحد ل الضيف مستعمل والآخر ل الإدارة قسم مستعمل. تحتاج أيضا إلى ربط SSID بشبكات VLAN المحددة. يقوم هذا المثال بتكوين:

- VLAN 20 لقسم "الإدارة" ويستخدم مسؤول SSID
- VLAN 30 للمستخدمين الضيوف ويستخدم SSID Guest
- دخلت in order to شكلت هذا VLANs، هذا أمر في شامل تشكيل أسلوب:

Configure the SSID "Admin". AccessPoint(config-if-ssid)#vlan 20 ---!

Assign VLAN 20 to the SSID. AccessPoint(config-if-ssid)#authentication open ---!

Configure open authentication for the SSID. AccessPoint(config-if-ssid)#end ---!

AccessPoint(config) interface fastethernet 0.20 Enter subinterface mode on the Fast Ethernet interface. AccessPoint(config-subif) ----! encapsulation dot10 20 Set the encapsulation as dot1q for VLAN 20. AccessPoint(config-subif) bridge-group 20 ----! Assign the subinterface to bridge group 20. AccessPoint(config-subif) exit ---!

AccessPoint(config) interface dot11radio 0.20 Enter subinterface mode on the radio interface. AccessPoint(config-subif) encapsulation ---! dot10 20 Set the encapsulation as dot1q for VLAN 20. AccessPoint(config-subif) bridge-group 20 ---! Assign the subinterface to bridge group 20. AccessPoint(config-subif) exit ---!

كررت ال نفسه إجراء in order to شكلت VLAN 30 للمسؤول مستعمل:

AccessPoint#configure terminal AccessPoint(config)#interface dot11radio 0 AccessPoint(config-if)#ssid Guest AccessPoint(config-if-ssid)#vlan 30 AccessPoint(config-if-ssid)#authentication open AccessPoint(config-if-ssid)#authentication open

AccessPoint(config) interface fastethernet 0.30 AccessPoint(config-subif) encapsulation dot1Q 30 AccessPoint(config-subif) bridge-group 30 AccessPoint(config-subif) exit

AccessPoint(config) interface dot11radio 0.30 AccessPoint(config-subif) encapsulation dot10 30 AccessPoint(config-subif) bridge-group 30 AccessPoint(config-subif) exit

**ملاحظة:** يستخدم هذا المستند المصادقة المفتوحة لكل من مسؤول SSID والضيف. تكون أنواع المصادقة مرتبطة ب SSIDs التي تقوم بتكوينها لنقطة الوصول. أحلت لمعلومة على كيف أن يشكل مختلف صحة هوية نوع على ال ap، <u>يشكل صحة هوية نوع</u>.

### شكلت المادة حفازة مفتاح

تتمثل الخطوة التالية في تكوين منافذ المحول التي ستقوم بتوصيل نقاط الوصول والموجه بالشبكة السلكية. أنت ينبغي شكلت المفتاح ميناء أن يربط إلى ال ap والموجه كشنطة ميناء لأن هذا ميناء يحمل حركة مرور من كل VLANs على الشبكة اللاسلكية. في هذا المثال، شبكات VLAN هي شبكة VLAN رقم 20 وشبكة VLAN رقم 30 وشبكة VLANs الأصلية رقم 2. عندما يشكل أنت المفتاح ميناء، أي يربط إلى ال ap والموجه، ضمنت أن ال VLAN أهلي طبيعي أن أنت تشكل تلاءم ال VLAN أهلي طبيعي على ال ap والموجه. وإلا، يتم إسقاط الإطارات. أصدرت in order to شكلت الشنطة ميناء على المفتاح، هذا أمر من ال CLI على المفتاح.

**ملاحظة:** يستخدم هذا المستند المحول Catalyst 2950 switch. يمكن أن تختلف التكوينات على منفذ المحول، والتي تعتمد على طراز المحول الذي تستخدمه. كما هو موضح في المخطط، يتصل FastEthernet **0/5** للواجهة **بالموجه**، ويتصل FastEthernet للواجهة **10/0** بنقطة **الوصول**.

Switch#configure terminal Switch<config>#interface fastethernet 0/5 Enter the interface mode for Fast Ethernet 0/5. Switch<config-if>#switchport mode trunk ---! Configure the switch port mode to trunk mode. Switch<config-if>#switchport trunk ---! encapsulation dot1g Configure the encapsulation on the switch port to dot1q. Switch<config-if>#switchport trunk ---! native vlan 2 Configure the native VLAN as VLAN 2. Switch<config-if>#switchport trunk allowed vlan add ---! 2,20,30 Configure the list of VLANs that are allowed on the trunk port. Switch<config- ---! if>#switchport nonegotiate Switch#configure terminal Switch<config>#interface fastethernet 0/10 Enter the interface mode for Fast Ethernet 0/10 Switch<config-if>#switchport mode trunk ---! Configure the switch port mode to trunk mode. Switch<config-if>#switchport trunk ---! encapsulation dot1q Configure the encapsulation on the switch port to dot1q. Switch<config-if>#switchport trunk ---! native vlan 2 Configure the native VLAN as VLAN 2. Switch<config-if>#switchport trunk allowed vlan add ---! 2,20,30 Configure the list of VLANs that are allowed on the trunk port. Switch<config- ---! if>#switchport nonegotiate

**ملاحظة:** لا تدعم الأجهزة اللاسلكية Aironet المستندة إلى برنامج Cisco IOS بروتوكول التوصيل الديناميكي (DTP). لذلك، المفتاح ينبغي لا يحاول أن يفاوض DTP.

### <u>تكوين الموجه</u>

.30 is the VLAN-id

شكلت المسحاج تخديد ك ال DHCP نادل ل ال لاسلكي زبون في VLAN 20 و VLAN 30. يحتوي الموجه على ثلاث واجهات فرعية، واحدة لكل شبكة VLAN أرقام 2 و 20 و 30 حتى يمكن له تعيين عناوين IP إلى العملاء في الشبكة الفرعية لشبكة VLAN الخاصة بهم وإجراء التوجيه بين شبكات VLAN.

Router#configure terminal Router<config>#interface fastethernet 0/0.2 Configures a Sub-interface .2 on fastethernet 0/0 Router<config-subif>#encapsulation dot1g ---! 2 native configures the encapsulation as dotlq and assigns VLAN 2 to the sub-interface This command ---! .also makes VLAN 2 as the Native VLAN. Here number 2 is the VLAN-id Router<config-subif>#ip address 172.16.1.1 255.255.255.0 Assign ip address from Native VLAN 2 subnet - 172.16.1.0 /24 to the sub-interface ---! Router<config-subif>#exit Router<config>#interface fastethernet 0/0.20 Configures a Sub-interface .20 on fastethernet 0/0 Router<config-subif>#encapsulation dotlg ---! 20 configures the encapsulation as dotlq and assigns VLAN 20 to the sub-interface Here number ---! .20 is the VLAN-id Router<config-subif>#ip address 172.16.2.1 255.255.255.0 Assign ip address from VLAN 20 subnet - 172.16.2.0 /24 to the sub-interface Router<config- ---! subif>#exit Router<config>#interface fastethernet 0/0.30 Configures a Sub-interface .30 on fastethernet 0/0 Router<config-subif>#encapsulation dot1g ---! 30 configures the encapsulation as dotlq and assigns VLAN 30 to the sub-interface Here number ---!

Router<config-subif>#ip address 172.16.3.1 255.255.255.0

Assign ip address from VLAN 30 subnet - 172.16.3.0 /24 Router<config-subif>#exit ---!

#### DHCP Configuration starts here

Router<config>#ip dhcp excluded-address 172.16.2.1 Router<config>#ip dhcp excluded-address 172.16.3.1 excluded-address command is used to exclude the specified ip addresses from the DHCP pool. ---! In this case router's sub-interface addresses are excluded. Router<config>#ip dhcp pool pool1 Creates a DHCP pool with a name pool1 and enters the DHCP config mode router<dhcp- ---! config>#network 172.16.2.0 /24 From this pool Clients are assigned ip addresses from 172.16.2.0 /24 Subnet i.e. from ---! 172.16.2.2 - 172.16.2.254 router<dhcp-config>#default-router 172.16.2.1 Default-gateway assigned to the client from this pool is 172.16.2.1 . Default-router is ---! nothing but default-gateway Router<config>#ip dhcp pool pool2 Creates a DHCP pool with a name pool2 and enters the DHCP config mode router<dhcp- ---! config>#network 172.16.3.0 /24 From this pool Clients are assigned ip addresses from 172.16.3.0 /24 Subnet i.e. from ---! 172.16.3.2 - 172.16.3.254 router<dhcp-config mode router<dhcp- ---! config>#network 172.16.3.0 /24 From this pool Clients are assigned ip addresses from 172.16.3.0 /24 Subnet i.e. from ---! 172.16.3.2 - 172.16.3.254 router<dhcp-config>#default-router 172.16.3.1 . Default-gateway assigned to the client from this pool is 172.16.3.1 ---!

## <u>التحقق من الصحة</u>

استخدم هذا القسم لتأكيد عمل التكوين بشكل صحيح.

يمكنك التحقق مما إذا كان التكوين يعمل كما هو متوقع. يجب توصيل العميل اللاسلكي (مستخدم المسؤول) الذي تم تكوينه **بمسؤول** SSID بشبكة VLAN رقم 20. يجب أن يكون المستخدم نفسه قادرا على الاتصال بالمستخدم المسؤول على الشبكة السلكية، والتي تكون أيضا على شبكة VLAN نفسها. للتحقق، قم بتنشيط ملف تعريف العميل اللاسلكي للمستخدم المسؤول.

**ملاحظة:** لا يشرح هذا المستند كيفية تكوين العميل اللاسلكي لإعداد توصيفات. للحصول على معلومات حول كيفية تكوين محول العميل اللاسلكي، ارجع إلى <u>تكوين محول العميل</u>.

يوضح هذا المثال نافذة أن العميل اللاسلكي مرتبط بنقطة الوصول:

| 🛜 Cisco Aironet Desktop Utility -             | Current Profile: Admin |                         | <u>?</u> × |  |  |  |  |
|-----------------------------------------------|------------------------|-------------------------|------------|--|--|--|--|
| Action Options Help                           |                        |                         |            |  |  |  |  |
| Current Status Profile Management Diagnostics |                        |                         |            |  |  |  |  |
| CISCO SYSTEMS<br>Profile Name:                | Admin                  |                         |            |  |  |  |  |
| Link Status:                                  | Associated             |                         |            |  |  |  |  |
| Wireless Mode:                                | 2.4 GHz 11 Mbps        | IP Address: 172.16.2.50 |            |  |  |  |  |
| Network Type:                                 | Infrastructure         | Current Channel: 3      |            |  |  |  |  |
| Server Based Authentication:                  | None                   | Data Encryption: None   |            |  |  |  |  |
| Signal Strength:                              |                        | Excellent               |            |  |  |  |  |
|                                               |                        | Advanced                |            |  |  |  |  |

**العرض dot11** يتحقق أمر على ال ap أيضا أن الزبون يحصل يربط إلى VLAN 10:

**ملاحظة: <u>الإنتاج مترجم يساند أداة</u> (<u>يسجل</u> زبون فقط) (OIT) مؤكد <b>عرض** أمر. استخدم أداة مترجم الإخراج (OIT) لعرض تحليل مُخرَج الأمر **show .** 

#### AccessPoint#show dot11 associations

:Client Stations on Dot11Radio0 802.11

: [SSID [Admin

| MAC Address    | IP address  | Device        | Name       | Parent | State |
|----------------|-------------|---------------|------------|--------|-------|
| 0040.96ac.e657 | 172.16.2.50 | CB21AG/PI21AG | Admin User | self   | Assoc |

أنت يستطيع أصدرت **العرض vlan** أمر على ال ap in order to عرضت VLANs أن يكون شكلت على ال ap. فيما يلي مثال:

AccessPoint#**show vlans** 

#### (Virtual LAN ID: 2 (IEEE 802.1Q Encapsulation

vLAN Trunk Interfaces: Dot11Radio0.2 FastEthernet0.2

: (This is configured as native Vlan for the following interface(s Dot11Radio0 FastEthernet0

| Protocols | Configured: | Address: | Receiv   | ved: Transmitte       | ed |
|-----------|-------------|----------|----------|-----------------------|----|
| Bridging  | Bridge      | Group 1  | 1380     | 712                   |    |
| Other     |             |          | 0        | 63                    |    |
|           |             |          | pa       | ackets, 0 bytes input | 0  |
|           |             |          | packets, | 50641 bytes output 73 | 33 |

BridgingBridge Group 11380712Other063

packets, 98016 bytes input 1381
packets, 12517 bytes output 42

#### (Virtual LAN ID: 20 (IEEE 802.1Q Encapsulation

vLAN Trunk Interfaces: Dot11Radio0.20 FastEthernet0.20

| :Protocols | Configured: | Addre | ss: | Receive  | ed: Transmit       | ted |
|------------|-------------|-------|-----|----------|--------------------|-----|
| Bridging   | Bridge      | Group | 20  | 798      | 622                |     |
| Other      |             |       |     | 0        | 19                 |     |
|            |             |       |     | packets, | 25608 bytes input  | 247 |
|            |             |       |     | packets, | 43585 bytes output | 495 |
| Bridging   | Bridge      | Group | 20  | 798      | 622                |     |
| Other      |             |       |     | 0        | 19                 |     |
|            |             |       |     |          |                    |     |

packets, 37536 bytes input 552 packets, 21660 bytes output 148

|               |                   | vLAN Trunk Interfaces: | Dot11Radio0.30<br>FastEthernet0.30 |
|---------------|-------------------|------------------------|------------------------------------|
| :Protocols Co | nfigured: Address | Received:              | Transmitted                        |
| Bridging      | Bridge Group 30   | 693                    | 609                                |
| Other         |                   | 0                      | 19                                 |
|               |                   | packets, 13373         | bytes input 106                    |
|               |                   | packets, 48029         | bytes output 517                   |
| Bridging      | Bridge Group 30   | 693                    | 609                                |
| Other         |                   | 0                      | 19                                 |
|               |                   | 1                      |                                    |

packets, 47531 bytes input 605 packets, 15749 bytes output 112

```
يمكنك الآن التحقق مما إذا كان مستخدم المسؤول اللاسلكي قادرا على الاتصال بمستخدم المسؤول على الجانب
السلكي، والذي تم تكوينه لشبكة VLAN نفسها. قم بإصدار الأمر ping على العميل اللاسلكي. فيما يلي مثال:
```

#### D:\>ping 172.16.2.60

Pinging 172.16.2.60 with 32 bytes of data Reply from 172.16.2.60: bytes=32 time<10ms TTL=255 Reply from 172.16.2.60: bytes=32 time<10ms TTL=255 Reply from 172.16.2.60: bytes=32 time<10ms TTL=255 Reply from 172.16.2.60: bytes=32 time<10ms TTL=255 Reply from 172.16.2.60: bytes=32 time<10ms TTL=255 Ping statistics for 172.16.2.60 (Packets: Sent = 4, Received = 4, Lost = 0 (0% loss :Approximate round trip times in milli-seconds Minimum = 0ms, Maximum = 0ms, Average = 0ms ylloch, أنت يستطيع فحصت إن يحصل المستعمل ضيف يربط إلى 20 VLAN. يمكنك إصدار الأمر ping على العميل اللاسلكي الضيف لاختبار الاتصال بخادم الويب على الجانب السلكي. فيما يلي مثال:

> D:\>ping 172.16.3.60 :Pinging 172.16.3.60 with 32 bytes of data Reply from 172.16.3.60: bytes=32 time<10ms TTL=255 Reply from 172.16.3.60: bytes=32 time<10ms TTL=255 Reply from 172.16.3.60: bytes=32 time<10ms TTL=255 Reply from 172.16.3.60: bytes=32 time<10ms TTL=255 :Ping statistics for 172.16.3.60 ,(Packets: Sent = 4, Received = 4, Lost = 0 (0% loss :Approximate round trip times in milli-seconds Minimum = 0ms, Maximum = 0ms, Average = 0ms

## استكشاف الأخطاء وإصلاحها

أستخدم هذا القسم لاستكشاف أخطاء التكوين وإصلاحها.

## إجراء استكشاف الأخطاء وإصلاحها

اتبع هذه التعليمات لاستكشاف أخطاء عملية التكوين لديك وإصلاحها:

1. فحصت إن ال VLAN أهلي طبيعي أن يكون شكلت على المفتاح ميناء وربطت إلى ال ap يماثل ال VLAN أهلي طبيعي من ال ap.إن هناك حالة عدم توافق في ال VLAN أهلي طبيعي، موصولية من خلال المفتاح لا

يقع.

- 2. ضمنت أن all the VLANs أن يكون شكلت على الجانب لاسلكي سمحت على المفتاح ميناء أن يكون شكلت كالشنطة.بشكل افتراضي، يتم السماح بجميع شبكات VLAN من خلال منفذ خط الاتصال.
- 3. فحصت إن **شكلت ال bridge-group** أمر يكون على all the VLANs ماعدا ال VLAN أهلي طبيعي.أنت لا تحتاج أن يشكل جسر مجموعة على القارن subinterface أن أنت setup بما أن ال VLAN أهلي طبيعي. يتم نقل مجموعة الجسر هذه تلقائيا إلى الواجهة الفرعية الأصلية من أجل الحفاظ على الارتباط إلى BVI، والذي يمثل كلا من واجهات الراديو والإيثرنت.**تحذير:** عند تكوين الأمر bridge-group، يتم تمكين هذه الأوامر تلقائيا:

bridge-group 10 subscriber-loop-control bridge-group 10 block-unknown-source no bridge-group 10 source-learning no bridge-group 10 unicast-flooding bridge-group 10 spanning-disabled

هذه هي الإعدادات الافتراضية القياسية، ويجب ألا تقوم بتغييرها ما لم يتم توجيهك. إن يزيل أنت هذا أمر، ال WLAN يستطيع فشلت أن يعمل كما هو متوقع.

## أوامر استكشاف الأخطاء وإصلاحها

أنت يستطيع أيضا استعملت هذا أمر in order to تحريت تشكيلك على ال AP:

**ملاحظة: <u>الإنتاج مترجم يساند أداة</u> (<u>يسجل</u> زبون فقط) (OIT) مؤكد <b>عرض** أمر. استخدم أداة مترجم الإخراج (OIT) لعرض تحليل مُخرَج الأمر show .

- show vlanS •
- show vlan dot1q •
- show dot11 associations •

على المادة حفازة 2950 مفتاح، أنت يستطيع استعملت هذا أمر in order to تحريت التشكيل:

- show vlanS •
- show interface fastEthernet x/x switchport
  - show interface fastEthernet x/x trunk •

أصدرت على المسحاج تخديد، هذا أمر in order to تحريت التشكيل.

- حزمة خادم debug ip dhcp
- show ip interface ip موجز

فيما يلي مخرج تعيين عنوان IP ناجح للعميل في **مسؤول** SSID.

#### Router#debug ip dhcp server packet

.Nov 23 18:02:06.637: DHCPD: DHCPREQUEST received from client 0040.96ac.e657\* Router receives the DHCP Request from the client \*Nov 23 18:02:06.637: DHCPD: No default ----! domain to append - abort update \*Nov 23 18:02:06.637: DHCPD: Sending DHCPACK to client .(0040.96ac.e657 (172.16.2.50 Router acknowledges the client's request \*Nov 23 18:02:06.637: DHCPD: creating ARP entry ---! (172.16.2.2, 0040.96ac.e657). \*Nov 23 18:02:06.637: DHCPD: unicasting BOOTREPLY to client .(0040.96ac.e657 (172.16.2.50 Router assigns ip address to the client from the VLAN 10 subnet ---!

## <u>معلومات ذات صلة</u>

• إستخدام شبكات VLAN مع المعدات اللاسلكية Cisco Aironet

• مصادقة EAP مع خادم RADIUS • الدعم التقني والمستندات - Cisco Systems

ةمجرتاا مذه لوح

تمجرت Cisco تايان تايانق تال نم قعومجم مادختساب دنتسمل اذه Cisco تمجرت ملاعل العامي عيمج يف نيم دختسمل لمعد يوتحم ميدقت لقيرشبل و امك ققيقد نوكت نل قيل قمجرت لضفاً نأ قظعالم يجرُي .قصاخل امهتغلب Cisco ياخت .فرتحم مجرتم اممدقي يتل القيفارت عال قمجرت اعم ل احل اوه يل إ أم اد عوجرل اب يصوُتو تامجرت الاذة ققد نع اهتي لوئسم Systems الما يا إ أم الا عنه يل الان الانتيام الال الانتيال الانت الما